## ORIENTAÇÕES PARA TRAMITAÇÃO DE NOVOS PROJETOS DE PESQUISA

## COMITÊ SETORIAL DE PESQUISA – UFPR-SETOR PALOTINA (CSPq-SP)

A partir de novembro de 2019, todos os projetos de pesquisa dos docentes da UFPR devem ser inseridos no Banco de Projetos de Pesquisa (BPP) para fins de cadastro institucional e de prestação de contas para órgãos de controle, como a Coordenadoria Geral da União.

Para inserir o projeto no BPP, o docente deve seguir os seguintes procedimentos:

1. Para projetos já aprovados e contratados por alguma agência de fomento, o termo de compromisso deve ser inserido no BPP.

2. Para processos já aprovados e em andamento, cada departamento deverá inseri-los todos em um processo no SEI. Após a aprovação em lote de todos os projetos, a ata de extrato também deve ser inserida no processo que será encaminhado ao Conselho Setorial de Pesquisa (CSPq) para emissão do comprovante. Este comprovante do CSPq é que deverá ser inserido no BPP pelo docente.

3. Para novos projetos de pesquisa, o docente deve primeiramente elaborar o projeto em um editor de texto, seguindo a instrução normativa nº 03 – CPDCT/PRPPG/UFPR, disponível em: <u>http://www.prppg.ufpr.br/site/wp-content/uploads/2019/06/in 03 cpdct-20190603.pdf</u> e salvá-lo em formato PDF. Após isso, deve abrir um processo no SEI, seguindo os seguintes passos:

3.1. Na tela de controle de processos clicar em "Iniciar Processo"

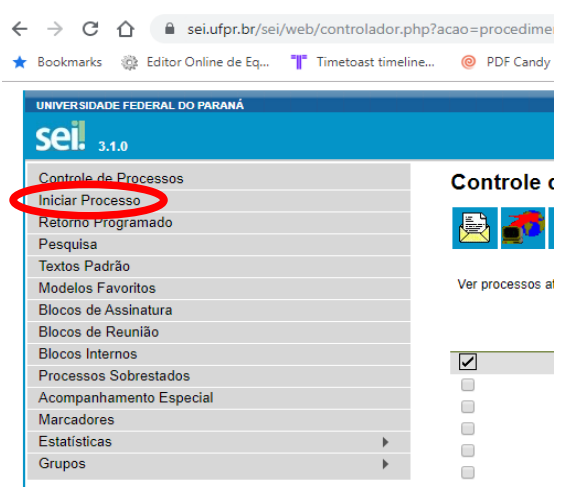

3.2. Na tela "Iniciar Processo", escolher o processo do tipo "Pesquisa: Projeto de Pesquisa"

| UNIVERSIDADE FEDERAL DO PARANÁ |                                                                                                    |  |
|--------------------------------|----------------------------------------------------------------------------------------------------|--|
| <b>Sei.</b> 3.1.0              |                                                                                                    |  |
| Controle de Processos          | Iniciar Processo                                                                                                    |  |
| Iniciar Processo               |                                                                                                    |  |
| Retorno Programado             | Escolha o Tipo do Processo: 🛇                                                                                                    |  |
| Pesquisa                       |                                                                                                    |  |
| Textos Padrão                  | DOCUMENTOS NÃO VINCULADOS A PROCESSOS                                                                                                    |  |
| Modelos Favoritos              | Administração Geral: Acordos Ajustes Contratos Convênios                                                                                                    |  |
| Blocos de Assinatura           | Administração Geral: Feiras, Salões, Exposições, Mostras, Festas                                                                                                    |  |
| Biocos de Reuniao              | Administração Geral: Informações e Documentos                                                                                                    |  |
| Diocos internos                | Administração Geral: Informações e Documentos                                                                                                    |  |
| Acompanhamento Especial        | Administração Geral: Projetos de Habalilo, Plogramas, Planos                                                                                                    |  |
| Marcadores                     | Administração Geral. Relationos de Atividades                                                                                                    |  |
| Estatísticas                   | Aquisição, de Material Permanente por Cessão. Emprestimo                                                                                                    |  |
| Grupos                         | Aquisição: de Material Permanente por Doação e Permuta                                                                                                    |  |
| •                              | :<br>:                                                                                                    |  |
|                                | •                                                                                                    |  |
|                                | PRPPG: Bolsa de Desenvolvimento Acadêmico - Programa de Apoio às Publicações Científicas<br>Periódicas                                                                                                    |  |
|                                | PRPPG: Solicitação de Apoio à Organização de Eventos                                                                                                    |  |
|                                | PRPPG: Solicitação de Recursos para Pesquisa                                                                                                    |  |
|                                | Patrimônio: Abertura de Processo de Verificação de Extravio/Roubo/Desaparecimento ou Sinistro                                                                                                    |  |
|                                | Patrimônio: Inventário de Material Permanente                                                                                                    |  |
|                                | Patrimônio: Solicitação Portabilidade/Transferência de Carga Patrimonial/Inventário                                                                                                    |  |
|                                | Pesquisa: Projeto de Pesquisa                                                                                                    |  |
|                                | Pesquisa: Proposição, avaliação, resultados de programas                                                                                                    |  |
|                                | Pesquisa: Proposição, avaliação, resultados de projetos                                                                                                    |  |
|                                | Prestação de Servico: Proposição, avaliação, resultados                                                                                                    |  |
|                                | Proplan: Cooperação/Convênio/Contrato                                                                                                    |  |
|                                |                                                                                                    |  |
|                                | PRPPG: Solicitação de Apoio à Organização de Eventos<br>PRPPG: Solicitação de Recursos para Pesquisa<br>Patrimônio: Abertura de Processo de Verificação de Extravio/Roubo/Desaparecimento ou Sinistro<br>Patrimônio: Inventário de Material Permanente<br>Patrimônio: Solicitação Portabilidade/Transferência de Carga Patrimonial/Inventário<br><b>Pesquisa: Projeto de Pesquisa</b><br>Pesquisa: Proposição, avaliação, resultados de programas<br>Pesquisa: Proposição, avaliação, resultados de projetos<br>Prestação de Serviço: Proposição, avaliação, resultados<br>Proplan: Cooperação/Convênio/Contrato |  |

3.3. Na tela seguinte, i) preencher o campo "Especificação" com a identificação do projeto e ii) selecionar o nível de acesso: sigiloso ou restrito. Caso o pesquisador considere que todos os colegas do departamento podem ter acesso ao seu projeto de pesquisa, pode optar pelo nível de acesso restrito. Neste caso, a hipótese legal sugerida é "Documento Preparatório" e o passo 3.4 pode ser pulado.

Caso, o pesquisador deseje que apenas o chefe do departamento, o relator do processo do departamento, e o representante do CSPq em seu departamento tenham acesso a seu projeto de pesquisa, ele deve optar pelo nível de acesso sigiloso. Neste caso, a hipótese legal sugerida é "Pesquisa e desenvolvimento científicos ou tecnológicos".

| UNIVERSIDADE FEDERAL DO PARA                                                                                       | ANÁ |                                                                        |               |
|----------------------------------------------------------------------------------------------------|-----|------------------------------------------------------------------------|---------------|
| <b>Sei.</b> 3.1.0                                                                                                  |     | Para saber+ Menu Pesquisa UFPR/R/SP/DEE                                | - 📰 🛯 🎗 🥕 🗐   |
| Controle de Processos<br>Iniciar Processo<br>Retorno Programado<br>Pesquisa<br>Textos Padrão<br>Madelor E-supritas |     | Iniciar Processo Protocolo  Automático Informado                       | Salvar Voltar |
| Blocos de Assinatura<br>Blocos de Reunião<br>Blocos Internos                                                       |     | Tipo do Processo:<br>Pesquisa: Projeto de Pesquisa ▼<br>Especificação: |               |
| Acompanhamento Especial<br>Marcadores<br>Estatísticas                                                              | •   | Classificação por Ass <u>u</u> ntos: 230 - PROJETOS DE PESQUISA        |               |
| Grupos                                                                                                    | •   | Interessados:                                                          | ₽⊠×<br>≙₹     |
|                                                                                                    |     | Qbservações desta unidade:                                             |               |
|                                                                                                    |     |                                                                        | Salvar Voltar |

3.4. Caso o processo tenha sido aberto com o nível de acesso sigiloso, ele só aparecerá na árvore de processos do docente que abriu o processo. Para que os responsáveis pelo trâmite do processo – chefe do departamento, representante do CSPq e relator (que será indicado pelo chefe do departamento) – tenham acesso ao processo, o pesquisador deverá conceder credenciais de acesso a estas pessoas, clicando no 5º botão, "Gerenciar Credenciais de Acesso", indicado na figura abaixo.

Após isso, o pesquisador deve inserir um novo documento no processo, clicando no 1º botão, "Incluir Documento".

| UNIVERSIDADE FEDERAL DO PARANÁ            |                                                                       |
|-------------------------------------------|-----------------------------------------------------------------------|
| 23075.075071/2019-14  Consultar Andamento | Processo aberto somente com o usuário arthur.bergold / UFPR/R/SP/DEE. |

3.5. Por enquanto não existe um documento padrão para projetos de pesquisa. Por isso, na página seguinte, "Gerar Documento", deve-se selecionar a primeira opção, "Externo".

| UNIVERSIDADE FEDERAL DO PARANÁ  |                                                          |
|---------------------------------|----------------------------------------------------------|
| <u>]</u> 23075.075071/2019-14 🧹 | Gerar Documento                                          |
| 🔎 Consultar Andamento           | Escolha o Tipo do Documento: 🔍                           |
|                                 | Externo                                                  |
|                                 | AGITEC: Opinião sobre pedido de patente<br>Ad Referendum |

3.6. Na página seguinte, "Registrar Documento Externo", deve-se i) indicar o tipo de documento (projeto); ii) indicar a data de elaboração ou inclusão do documento; iii) indicar que é nato-digital, a não ser que tenha sido impresso e escaneado; iv) indicar o interessado, que é o próprio pesquisador; v) indicar o nível de acesso – se o processo foi aberto no nível restrito, o arquivo do projeto de pesquisa pode ser inserido com acesso sigiloso se o pesquisador assim o desejar, pois assim, os colegas de departamento terão acesso ao processo, mas não ao projeto de pesquisa. Caso o processo tenha sido aberto com acesso sigiloso, é interessante que os arquivos que o compõem sejam inseridos com nível de acesso restrito, pois para cada arquivo sigiloso, o pesquisador terá que conceder credenciais de acesso aos responsáveis pelo trâmite do projeto, tornando o processo burocraticamente oneroso. Por fim, vi) clicar em "Escolher o Arquivo" para realizar o *upload* a partir do seu computador.

| UNIVERSIDADE FEDERAL DO PARANÁ |                                                                |                                  |
|--------------------------------|----------------------------------------------------------------|----------------------------------|
| <b>Sei.</b> 3.1.0              | Para saber+ Menu Pesquisa                                      | UFPR/R/SP/DEE 🔻 🧮 <b>N</b> 😫 🥓 🛃 |
| <u></u>                        | Registrar Documento Externo                                    | Out we Deter                     |
| 🖉 Consultar Andamento          | Tipo do Documento:                                             | Data do Documento:               |
|                                | Número / Nome na Árvore:                                       | 12                               |
|                                | Formato ⑦<br>Nato-digital<br>Digitalizado nesta Unidade        |                                  |
|                                | Remetente:                                                     |                                  |
|                                | Interessados:                                                  | * 2                              |
|                                |                                                                |                                  |
|                                | Classificação por Ass <u>u</u> ntos:                           |                                  |
|                                |                                                                | ÷                                |
|                                | Observações desta unidade:                                     |                                  |
|                                | Nível de Acesso<br>Sigiloso Restrito Público                   |                                  |
|                                | Anexar Arquivo:<br>Escolher arquivo Nenhum arquivo selecionado |                                  |

3.7. Após isso, o pesquisador deve assinar eletronicamente o documento.

Concluído o passo 3.7, o pesquisador deve comunicar o chefe e o representante do CSPq de seu departamento e aguardar o nome do relator para liberar as credenciais de acesso do processo (passo 3.4) para ele. A partir daí, o trâmite deixa de ser de responsabilidade do pesquisador que ficará aguardando que o representante do CSPq inclua no processo o comprovante de aprovação do CSPq.

O próximo e último passo é inserir este comprovante no BPP.

Após a inserção no BPP, o projeto de pesquisa deve ser incluído no currículo Lattes do pesquisador.